## Installation und Autorisierung der ArcGIS for Desktop Education Edition 10.2

- 1. Frühere Versionen von ArcGIS müssen bei der Version 10.2 nicht mehr vorher deinstalliert werden.
- Besorgen Sie sich eine Autorisierungsnummer sowie eine Kopie der Installationsdateien von ArcGIS 10.2 von einem der HiWis, die im PC-Pool/EDV-Support arbeiten. Dafür bitte eine externe Festplatte /einen USB-Stick mit ausreichend freiem Speicherplatz (ca. 5 GB) mitbringen. Alternativ können Sie die Software aus dem Internet herunterladen: <u>http://www.esri.com/landing-pages/software/arcgis/arcgis-desktop-student-trial</u>, Voraussetzung hierfür ist ein Global Account (siehe Schritt 3.).
- 3. Gehen Sie zu <u>https://webaccounts.esri.com/</u> und erstellen Sie dort einen neuen ESRI-Global-Account. Anschließend müssen Sie in der Accountverwaltung Ihre Autorisierungsnummer eingeben.
- 4. Starten sie die ESRI.exe auf ihrem zuvor bespielten Speichermedium. Nun bei "ArcGIS for Desktop" Setup auswählen und den Installationsanweisungen folgen.
- 5. Nachdem das Setup abgeschlossen ist, sollte sich "ArcGIS Administrator" öffnen. Wählen Sie dort "ArcInfo (Single Use)" und klicken anschließend auf "Jetzt autorisieren…"
- 6. Wählen Sie "Ich habe meine Software installiert und möchte sie autorisieren lassen" und anschließend "Jetzt bei ESRI über das Internet autorisieren." Im Folgenden geben Sie alle Informationen ein, die mit einem \* markiert sind. Abschließend müssen Sie erneut Ihren Autorisierungscode eingeben.

Bei Unklarheiten kann eine der folgenden Supportseiten von ESRI weiterhelfen: <u>http://support.esri.de/index\_23200.HTML</u> oder <u>http://esri.com/evalhelp</u>